# Temat 8.

# Sterujemy duszkiem na ekranie

- 1. Tworzymy program rysujący figury
- 2. Sterujemy duszkiem w czterech kierunkach
- 3. Rysujemy duszka-robota i sterujemy nim
- 4. Tworzymy grę duszek-robot w tunelu

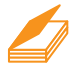

### Warto powtórzyć

- 1. W jaki sposób tworzymy programy w języku Scratch?
- 2. W jaki sposób zapisuje się powtarzanie poleceń w języku Scratch?
- 3. W jaki sposób można zmienić kierunek poruszania się duszka na scenie?

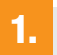

## Tworzymy program rysujący figury

W języku Scratch możemy tworzyć programy, w których duszek rysuje figury, poruszając się po scenie. Jeśli duszek ma rysować, należy przyłożyć pisak, a gdy ma nie zostawiać śladu – podnieść. Można także zmieniać kolor i rozmiar pisaka. Wszystkie te polecenia umieszczone są w grupie **Pióro**. Aby w programie Scratch 3.0 dodać je do panelu poleceń, należy w lewym dolnym rogu okna kliknąć przycisk

**Dodaj rozszerzenie** i wybrać grupę **Pióro**.

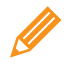

### Ćwiczenie 1. Tworzymy program rysujący figury

- Umieść w obszarze roboczym polecenia pokazane na rysunku 1a. Uruchom program.
- Następnie dodaj polecenia z rysunku 1b. Uruchom program i objaśnij działanie wszystkich poleceń.
- 3. Zapisz program w pliku pod nazwą *okręgi i linie*.

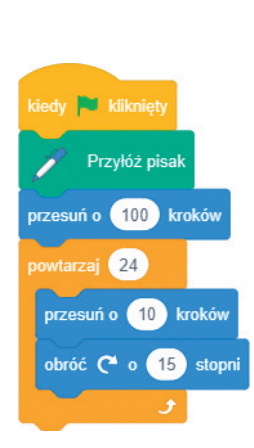

wyczyść wszystko ldź do x: 0 y: 0 ustaw kierunek na 90 obróć (\* o 15 stopni Przyłóż pisak zawsze przesuń o 100 kroków powtarzaj 24 przesuń o 10 kroków obróć (\* o 15 stopni jeżeli na brzegu, odbij się

kiedy 💌 kliknięt

Podnieś pisał

**Rys. 1a.** Rysowanie figur – ćwiczenie 1. (pkt 1.)

**Rys. 1b.** Rysowanie figur – ćwiczenie 1. (pkt 2.)

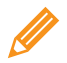

#### Ćwiczenie 2. Modyfikujemy program

- 1. Otwórz plik zapisany w ćwiczeniu 1. Uruchom program.
- 2. Zmień kierunek w poleceniu ustaw kierunek, tak aby duszek najpierw szedł do góry. Zmień liczbę stopni w pierwszym poleceniu obróć na 30. Uruchom program i obserwuj jego działanie przez pół minuty. Zatrzymaj program. Następnie zmień kierunek, tak aby duszek najpierw szedł w lewo, i zmień liczbę stopni na 45. Uruchom program i przez chwilę obserwuj jego działanie. Czym różni się efekt wykonania programu po zmianie kierunku i wielkości kąta?
- 3. Usuń pierwsze polecenie **obróć** (kierunek pozostaw niezmieniony). Uruchom program. Jak teraz zmienił się efekt wykonania programu? Nie zapisuj zmian.

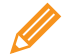

#### Ćwiczenie 3. Zmieniamy kolory i liczbę kroków

- 1. Otwórz plik zapisany w ćwiczeniu 1. Po poleceniu **jeżeli na brzegu, odbij się** dodaj polecenie **zmień kolor pisaka o** *10*. Uruchom program.
- 2. Sprawdź, jakie będą efekty działania programu, gdy kolor zmienisz o: 5, 1, 3, 20, 30.
- Zmień liczbę kroków w pierwszym poleceniu przesuń na 10. Uruchom program. Oceń efekt działania programu.
- 4. Zapisz program w pliku pod nazwą kolorowe okręgi i linie.

## 2. Sterujemy duszkiem w czterech kierunkach

Zamierzamy utworzyć program, w którym duszek będzie poruszał się w prawo, w lewo, w górę i w dół, rysując linie zależnie od naciśnięcia odpowiedniego klawisza. Jak zaprogramować możliwość decydowania, w jakim kierunku ma iść duszek?

Jeśli wynik działania programu zależy np. od naciśnięcia wybranego klawisza, mamy do czynienia z **sytuacją warunkową**. Aby w języku Scratch utworzyć program realizujący sytuację warunkową, możemy użyć polecenia **jeżeli** z grupy **Kontrola**.

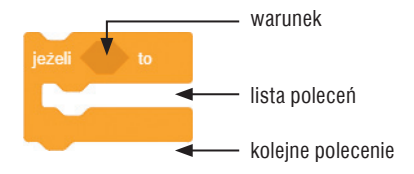

**Rys. 2.** Uproszczona wersja polecenia warunkowego

Jeśli warunek **jest spełniony**, realizowana jest *lista poleceń* programu umieszczona po słowie **to**. Następnie, niezależnie od spełnienia warunku, realizowane jest *kolejne polecenie* programu.

Duszek ma poruszać się w czterech kierunkach, więc w skrypcie umieścimy cztery polecenia **jeżeli**. Kierunek poruszania się duszka ma zależeć od naciśnięcia wybranych klawiszy, dlatego warunkiem będzie zdarzenie **klawisz** *spacja* **naciśnięty** (i należy wybrać odpowiedni klawisz strzałki – prawo, lewo, góra, dół). Jeśli warunek będzie spełniony, powinny być wykonywane dwa polecenia: **ustaw kierunek na** (i należy wybrać odpowiedni kierunek – prawo, lewo, góra, dół) i **przesuń o** *10* **kroków**.

| kiedy 🏁 kliknięty                                   |     |
|-----------------------------------------------------|-----|
| wyczyść wszystko                                    |     |
| ldž do x: 0 y: 0                                    |     |
| Przyłóż pisak                                       |     |
| zawsze                                              |     |
| jeżeli klawisz (strzałka w prawo 🗸 naciśnięty ?) to |     |
| ustaw kierunek na 90                                |     |
| przesuń o 10 kroków                                 |     |
|                                                     |     |
| jeżeli klawisz strzałka w lewo 🗸 naciśnięty ? to    |     |
| ustaw kierunek na 90                                |     |
| przesuń o 10 kroków                                 |     |
|                                                     | Rys |
| jeżeli na brzegu, odbij się                         | i w |
| ي ال                                                |     |

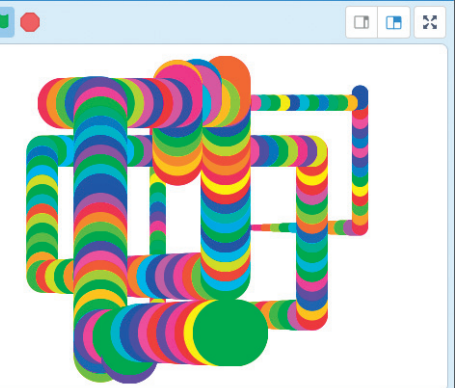

**Rys. 4.** Przykładowe efekty działania programu ze zmianą koloru i rozmiaru pisaka – ćwiczenie 5.

**Rys. 3.** Sterowanie duszkiem w prawo i w lewo – ćwiczenie 4.

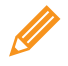

Ćwiczenie 4. Sterujemy duszkiem w czterech kierunkach

- 1. Utwórz nowy plik. Umieść w obszarze tworzenia skryptu polecenia pokazane na rysunku 3. Dodaj jeszcze dwa polecenia **jeżeli**, sterujące duszkiem w górę i w dół.
- 2. Zapisz program w pliku pod nazwą sterowanie2.
- 3. Uruchom program. Naciskając i puszczając klawisze strzałek w prawo, w lewo, w górę lub w dół, spróbuj narysować ciekawą kompozycję.

Aby otrzymać efektowne rysunki, można zmienić nie tylko kolor pisaka, ale również jego rozmiar. Zastosujemy w tym celu polecenia **zmień kolor pisaka o** 10 i **zmień rozmiar pisaka o** 10) z grupy **Pióro**. Na rysunku 4. pokazane są efekty działania programu po zmianie koloru i rozmiaru pisaka.

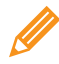

Éwiczenie 5. Zmieniamy rozmiar i kolor pisaka

- Dodaj do programu zapisanego w ćwiczeniu 4. możliwość zmieniania koloru i rozmiaru pisaka. Jeśli klawisz strzałki w prawo jest naciśnięty, zmieniaj rozmiar pisaka o 1. Przed poleceniem jeśli na brzegu, odbij się umieść polecenie zmiany koloru o 30.
- 2. Na początku programu, przed poleceniem zawsze, umieść polecenie ustaw rozmiar pisaka na 1.
- 3. Zapisz program w pliku pod nazwą *mozaika*. Uruchom program i narysuj ciekawą mozaikę.
- Poeksperymentuj z programem, np. dodając polecenia zmiany rozmiaru pisaka również w pozostałych trzech sytuacjach. Możesz też zmienić wartość, o jaką ma się zmieniać rozmiar i kolor pisaka. Nie zapisuj zmian.

**Wskazówka:** Zastosowanie na początku programu polecenia **podnieś pisak** powoduje, że duszek, wracając na środek sceny, nie będzie zostawiał śladu.

#### Rysujemy duszka-robota i nim sterujemy 3

W programie Scratch możemy nie tylko modyfikować dołączone do programu duszki i tła, ale również rysować własne, korzystając z wbudowanego edytora graficznego, dostępnego na karcie Kostiumy. Po narysowaniu nowej postaci można tworzyć dla niej kostiumy.

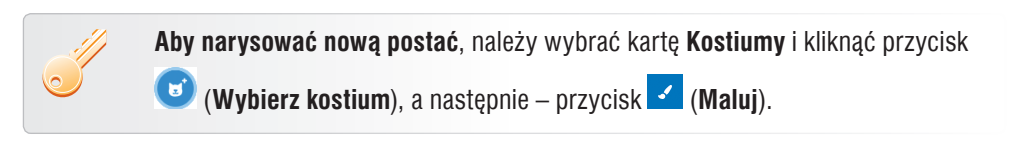

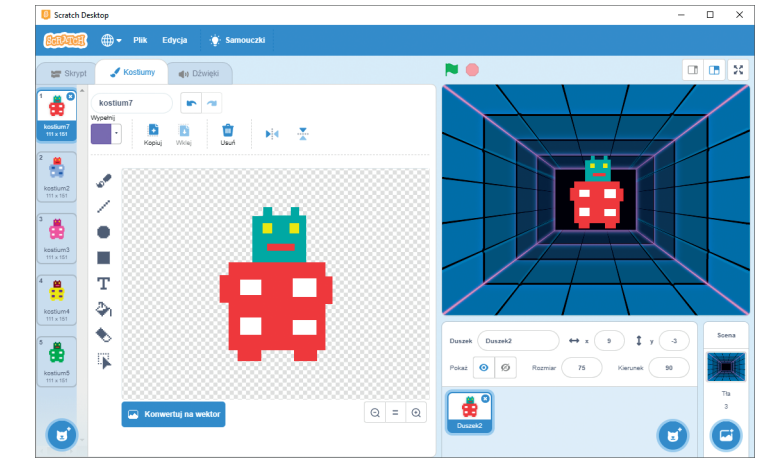

**Rys. 5.** Przykładowy rysunek duszka-robota – ćwiczenie 6.

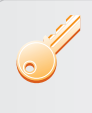

Aby zapisać utworzonego duszka w pliku, należy w obszarze Duszek kliknąć jego ikonę prawym przyciskiem myszy, wybrać polecenie eksportuj, a następnie określić miejsce zapisu i nazwać plik.

Aby wczytać rysunek duszka z pliku, należy w obszarze **Duszek** kliknać przycisk

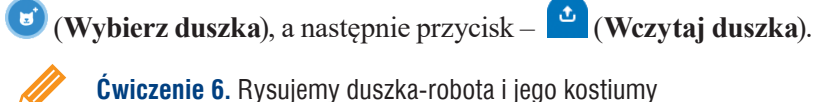

Cwiczenie 6. Rysujemy duszka-robota i jego kostiumy

- 1. Korzystając z edytora wbudowanego do programu Scratch, utwórz postać duszka-robota (podobną do pokazanej na rys. 5.). Wykonaj rysunek, używając narzędzia Prostokąt.
- 2. Usuń kostiumy duszka-kota. Utwórz kilka kostiumów nowego duszka-robota różniących się np. kolorami.
- 3. Zapisz postać duszka-robota w pliku pod nazwą *robot*.

Wskazówka: Narzędzia malarskie dostępne w edytorze graficznym programu Scratch są podobne do używanych w programie Paint. Podobnie jak w programie Paint można

narysować prostokąt niewypełniony lub wypełniony wybranym kolorem:

Aby narysować nowy kostium danego duszka, należy kliknąć prawym przyciskiem myszy postać duszka na karcie **Kostiumy** i wybrać polecenie **duplikuj**. Na zduplikowanej postaci można nanosić zmiany.

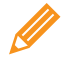

Ćwiczenie 7. Wczytujemy rysunek duszka zapisany w pliku

- 1. Utwórz nowy plik. Zmień tło na wybrane w oknie Wybierz tło (np. takie jak na rysunku 5.).
- 2. Usuń duszka-kota. Wczytaj duszka-robota utworzonego w ćwiczeniu 6.
- 3. Utwórz program, w którym duszek-robot będzie powiększał się, zmieniając kostiumy i "mrugając światełkami". Ustaw na początku programu rozmiar duszka na 10%.
- 4. Zapisz program w pliku pod nazwą *migający robot*.

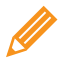

### Ćwiczenie 8. Sterujemy duszkiem-robotem

- Utwórz nowy plik. Wzorując się na ćwiczeniu 4., utwórz skrypt dla duszka-robota, tak aby można nim było sterować w czterech kierunkach, naciskając klawisze strzałek. Duszek ma nie zostawiać śladu w postaci linii. Zmień tło na wybrane w oknie Wybierz tło.
- 2. Zapisz program w pliku pod nazwą sterowanie robotem.

# 4. Tworzymy grę – duszek-robot w tunelu

Zamierzamy utworzyć grę, w której duszek-robot musi przejść przez tunel, nie dotykając ścian. Jak napisać program, w którym duszek po dotknięciu ściany wydaje dźwięk i wraca do miejsca początkowego?

W tym przypadku również występuje sytuacja warunkowa, więc należy zastosować polecenie **jeżeli**. W języku Scratch możemy sprawdzać, czy duszek dotknął wybranego koloru (w tym przypadku będzie to kolor ściany tunelu). W grupie **Czujniki** znaj-

duje się warunek dotyka koloru ?, który można zastosować w tym celu.

Pisanie gry zaczniemy od utworzenia tła-tunelu, po którym będzie chodził duszek.

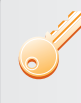

Aby narysować nowe tło, należy w obszarze **Scena** kliknąć przycisk 🥌 (**Wybierz** tło), a następnie – przycisk 🗹 (Maluj tło).

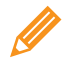

### Ćwiczenie 9. Rysujemy własne tło

- Otwórz plik zapisany w ćwiczeniu 8. Usuń dotychczasowe tło. Utwórz nowe tło-tunel podobne do pokazanego na rysunku 6., którego początek będzie się znajdował na środku sceny. Uruchom program i spróbuj przeprowadzić duszka-robota do wyjścia z tunelu. Co dzieje się, gdy duszek-robot dotknie ściany?
- 2. Zapisz program w pliku robot w tunelu.

Duszek-robot nie może dotykać ścian, więc musimy zmienić kolor w elemencie **dotyka koloru** na kolor krawędzi tunelu. Możemy wykorzystać narzędzie **Selektor kolorów**, umożliwiające pobranie koloru z dowolnego miejsca okna programu.

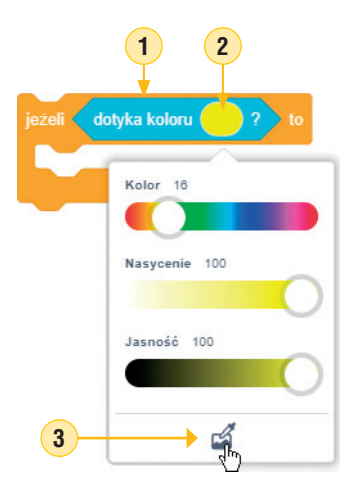

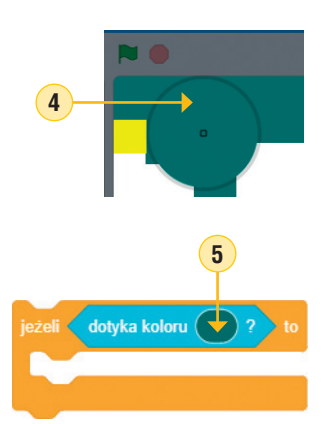

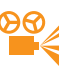

#### Przykład 1. Pobieranie koloru

- 1. Umieść element **dotyka koloru?** w polu warunku polecenia **jeżeli**.
- 2. Kliknij pole koloru.
- 3. Kliknij ikonę pobieranie koloru.
- 4. Przesuń kursor myszy w miejsce, z którego chcesz pobrać kolor, i kliknij.
- 5. W polu koloru pojawi się pobrany kolor.

### Świczenie 10. Dodajemy warunki gry

- Otwórz plik zapisany w ćwiczeniu 9. Ustaw na początku programu wyjściową pozycję duszka na środku sceny. Pomniejsz duszka-robota, tak aby przejście przez tunel było możliwe, ale nie stało się zbyt łatwe.
- Dodaj do panelu poleceń polecenia z grupy Muzyka. Do programu dodaj warunek przejścia przez tunel: jeśli duszek-robot dotknie ściany tunelu (tu koloru ciemnozielonego), powinien wydać dźwięk i wrócić do miejsca początkowego, czyli na środek sceny (rys. 7.).
- Dodaj warunek zakończenia gry: jeśli duszek dojdzie do wyjścia, czyli dotknie koloru żółtego, powinien zagrać wybrany dźwięk i wyświetlić napis "Brawo!". Na tym gra ma się zakończyć (rys. 7.).
- 4. Zapisz plik pod tą samą nazwą.

**Wskazówka:** Polecenie **zatrzymaj** *wszystko* zatrzymuje wszystkie skrypty.

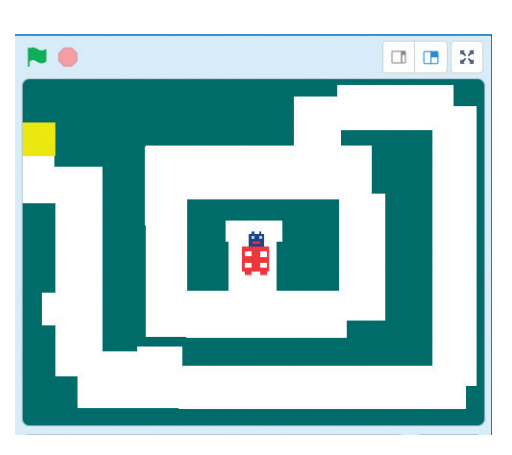

**Rys. 6.** Przykładowa scena do gry duszek-robot w tunelu – ćwiczenie 9.

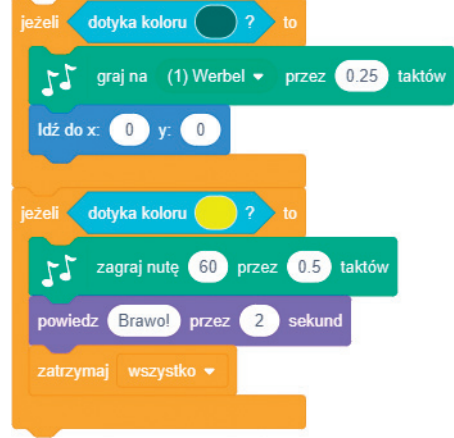

Rys. 7. Określenie warunków gry – ćwiczenie 10.

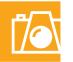

### Warto zapamiętać

- Jeśli w skrypcie zastosujemy polecenie **przyłóż pisak**, duszek zostawia ślad, rysując linie. Możemy zmieniać kolor i rozmiar pisaka.
- W języku Scratch tworzymy program realizujący sytuację warunkową, stosując polecenie warunkowe, które w wersji uproszczonej ma postać: jeżeli warunek to lista poleceń. Warunkiem w poleceniu jeżeli może być zdarzenie z grupy Czujniki (np. klawisz spacja naciśnięty?, dotyka koloru?).
- Polecenie warunkowe jeżeli możemy stosować do sterowania duszkiem we wszystkich kierunkach (prawo, lewo, góra, dół), zależnie od naciśniętego klawisza. Jeśli przyłożymy pisak, duszek, przemieszczając się, będzie rysował.
- W programie Scratch możemy rysować własne duszki i zapisywać je w pliku. Możemy wczytać zapisaną w pliku postać duszka do innego programu.
- W programie Scratch możemy narysować własne tło.
- W języku Scratch możemy tworzyć gry. Polecenie **jeżeli** możemy zastosować do określania warunków gry.

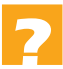

### Pytania

- 1. W jaki sposób sprawić, aby duszek rysował figury na scenie?
- 2. Jakie polecenie stosujemy, aby zrealizować sytuację warunkową w języku Scratch?
- 3. W jaki sposób należy sterować duszkiem, aby chodził po scenie w czterech kierunkach?
- 4. W jaki sposób można zmienić kolor i rozmiar pisaka?
- 5. W jaki sposób narysować własnego duszka i własne tło?
- 6. Jak zapisać utworzonego duszka, aby można go było wykorzystać w innym programie?
- 7. Jakie kolejne kroki podejmiesz, chcąc utworzyć prostą grę? Omów na przykładzie.
- 8. Podaj przykład określenia warunków zakończenia gry.

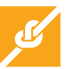

### Zadania

1. Korzystając ze skryptu pokazanego na rysunku 1a oraz możliwości zmiany kolorów, utwórz dwa programy, w których duszek narysuje kolorowe okręgi położone jak na rysunkach 8a i 8b. Zapisz programy w plikach pod nazwami: *zadanie1a* i *zadanie1b*.

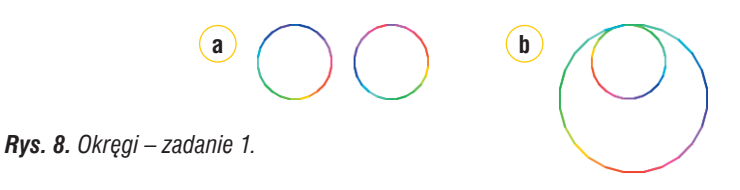

- 2. Otwórz plik zapisany w ćwiczeniu 3. i zmodyfikuj program według własnego pomysłu. Zapisz program w pliku pod nazwą *zadanie2*.
- 3. Otwórz plik zapisany w ćwiczeniu 5. Zmodyfikuj program według własnego pomysłu, tak aby duszek rysował inne obrazy. Zapisz program w pliku pod nazwą *zadanie3*.

- 4. Korzystając z edytora grafiki wbudowanego do programu Scratch, narysuj własnego duszka-krasnoludka wraz z kilkoma kostiumami. Zapisz duszka w pliku pod nazwą krasnoludek. Utwórz program, w którym duszek-krasnoludek będzie pomniejszał swój rozmiar. Dodaj ciekawe tło. Zapisz program w pliku pod nazwą zadanie4.
- 5. Korzystając z możliwości sterowania duszkiem zależnie od naciśnięcia odpowiedniego klawisza, wymyśl i zaprogramuj historyjkę, w której duszek-krasnoludek (utworzony w zadaniu 4.) chodzi po ścieżce w lesie, a po scenie lata motyl (tak jak piłka w ćwiczeniu 6. z tematu 7.). Narysuj własne tło. Zapisz program w pliku pod nazwą zadanie5.
- 6. Korzystając z pliku zapisanego w zadaniu 5., utwórz grę na wzór gry utworzonej w ćwiczeniach 9. i 10. Zapisz program w pliku pod nazwą *zadanie6*.

### Dla zainteresowanych

 Korzystając ze skryptu utworzonego w zadaniu 1b, utwórz dwa programy, w których duszek narysuje kolorowe okręgi położone jak na rysunkach 9a i 9b. Zapisz programy w plikach pod nazwami: *zadanie7a* i *zadanie7b*.

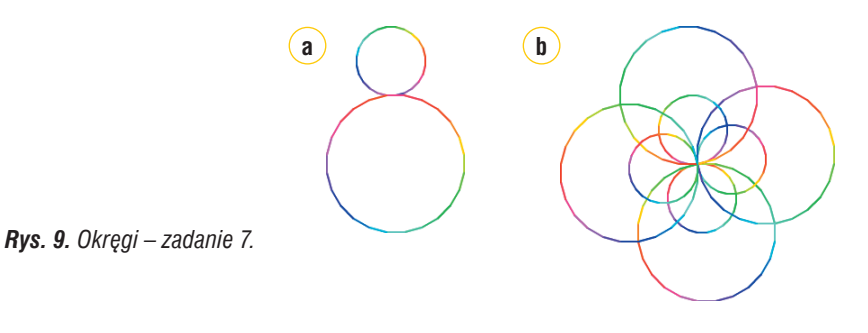

 Uzupełnij grę zapisaną w ćwiczeniu 10., dodając kolejnego duszka-robota dla drugiego gracza. Nowy duszek ma zaczynać grę również od środka sceny. Zapisz program w pliku pod nazwą zadanie8.

**Wskazówka:** Aby dodać drugiego podobnego duszka, wystarczy zduplikować pierwszego. Następnie należy uaktywnić zduplikowanego duszka w obszarze **Duszek** i poprawić jego skrypt, zmieniając odpowiednio klawisze dla drugiego gracza.

- Korzystając z możliwości zmiany wielkości duszka, utwórz animację pt. "Rosnący kwiatek". Rysunki (duszka-kwiatka, kostiumy i tło) przygotuj samodzielnie. Zapisz program w pliku pod nazwą zadanie9.
- 10. Zaprojektuj i utwórz grę według własnego pomysłu. Zapisz program w pliku pod nazwą *zadanie10*.

### Przeczytaj, jeśli chcesz wiedzieć więcej...

Pozycję duszka na scenie można zmienić, korzystając z poleceń określających współrzędne danego miejsca sceny. W programie Scratch współrzędna *x* przyjmuje wartości od -240 do 240, a współrzędna *y* – wartości od -180 do 180. Na przykład

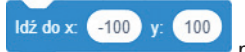

polecenie przeniesie duszka do miejsca o współrzędnych (-100, 100). Liczba przed przecinkiem oznacza współrzędną *x*, a po przecinku – współrzędną *y*. W oknie **Wybierz tło** możesz znaleźć tło, które pokazuje współrzędne sceny.